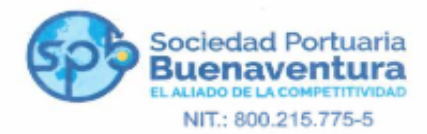

## Nuevo Manual de Usuarios Externos para el acceso a Cosmos e Integra ACCESO AL PORTAL VPN-SSL

Por favor deshabilitar el firewall de Windows para establecer la conexión.

 Ingrese a la dirección <u>https://200.29.233.196:8443</u> se debe indicar la opción "vaya a añadir excepción". - en Google Chrome hacer clic en "Opciones avanzadas" > "Acceder al sitio"

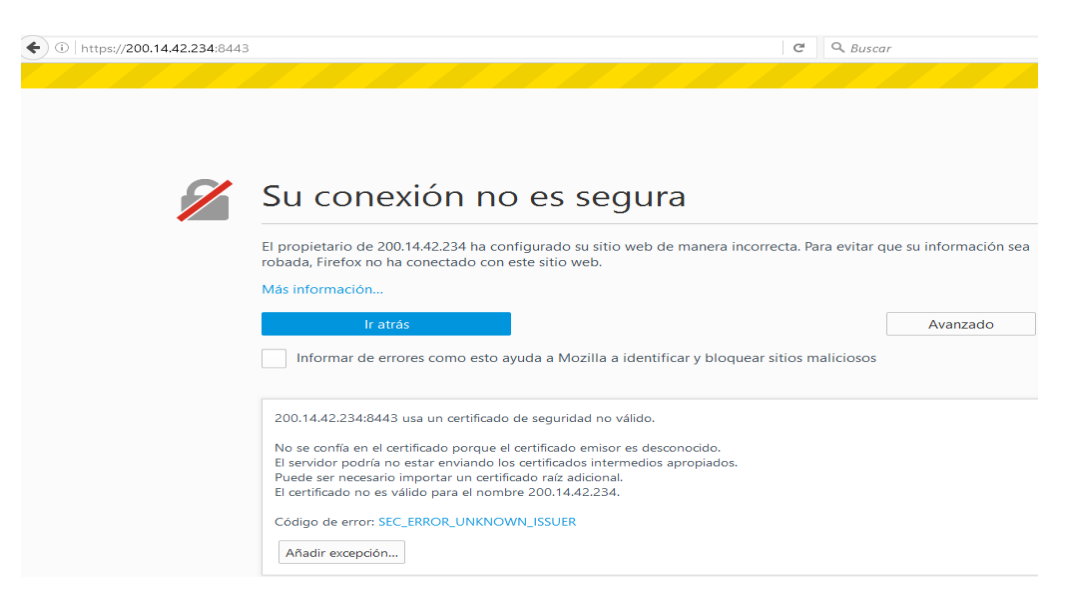

2. En el portal web que se muestra se debe conectar con las credenciales de Windows o con el usuario asignado por el administrador de la red, verifique que su usuario cuente con los permisos de acceso a la VPN.

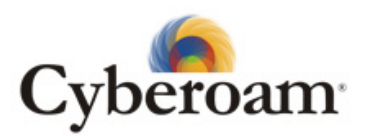

Welcome to the Cyberoam SSL VPN Portal!

| Invalid username or pa | issword   |
|------------------------|-----------|
| Username:              |           |
| Password:              |           |
| Language:              | English • |
|                        | Login     |

W. Portuenie Echtele Administración PRIQUIT 200 0700 y/ 09 FAX: (51) 842 2700 - 242 2043 Biomonentum -100e Ocionelia

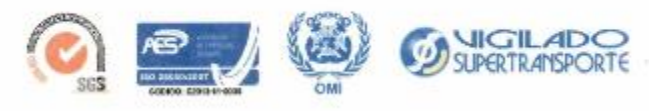

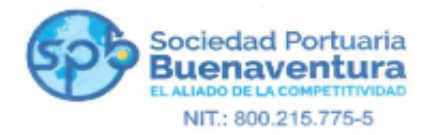

- 3. Una vez ingrese en el portal podrá visualizar en la parte superior el usuario con el cual se hizo la autenticación, posterior a este encontrara tres opciones.
  - La primera opción permitirá descargar del cliente IPV4 vpn-SSL para su PC y establecer conexión desde este a cualquier recurso de la red.
  - La segunda opción hace referencia a la descarga del archivo de configuración que debe ser cargado sobre el cliente instalado en el PC.

## SSL VPN User Portal

Welcome, prueba !

SSL VPN Client (Tunnel access mode) ▶
<u>Download Client</u> (Installer)
<u>Download SSL VPN Client Configuration - Windows</u> (Configuration Only)
<u>Download SSL VPN Client Configuration - MAC Tunnelblick</u> (Configuration Only)

Web access mode

Dependiendo del Sistema Operativo descargar e instalar el Cliente correspondiente.

## Download Cyberoam Clients

| General Authent                                                                                                    | ication                | Thin Client                          | Clientles                | s SSO                | Client Based                       | ISSO      | IPSec VPN       | SSL VPN Client                        |
|----------------------------------------------------------------------------------------------------|------------------------|--------------------------------------|--------------------------|----------------------|------------------------------------|-----------|-----------------|---------------------------------------|
| Cyberoam SSL VPN Client                                                                                                    |                        |                                      |                          |                      |                                    |           |                 |                                       |
| Cyberoam SSL VPN client helps the user remotely access the corporate network from anywhere, anytime. It provides the ability to create point-to-point encrypted tunnels between remote user and the organization's Internal network. A combination of SSL certificates and username/password is required to get a secure access. |                        |                                      |                          |                      |                                    |           |                 |                                       |
| Remote users of Internet through                                                                                                    | an be giv<br>the VPN f | en Identity-base<br>tunnel thus exte | d secure a<br>nding Cybe | iccess of<br>eroam's | fresources dep<br>Layer 8 security | loyed in  | the Internal n  | etwork, or can access the             |
| For OS compati                                                                                                    | bility matr            | ix, please click f                   | nere                     |                      |                                    |           |                 |                                       |
| Download                                                                                                    |                        |                                      |                          |                      |                                    |           |                 |                                       |
| OS                                                                                                    |                        | Installer                            |                          | Co<br>Cyber          | ompatible<br>roam Version          | Rele      | ase Notes       | Related Documents                     |
| Windows 10                                                                                                    | SSL VP                 | 'N 1.3.1.10_Win                      | dows 10                  |                      |                                    |           |                 |                                       |
| Windows XP,                                                                                                    |                        | SSEVEN 1311                          | 10                       | 10.6.3               | .3 onwards                         | CI        | ick here        | Installation &<br>Configuration Guide |
| Vista, 7.8.8.1                                                                                                    |                        |                                      | ~                        |                      |                                    |           |                 |                                       |
|                                                                                                    | (For prior v           | versions of Cyber                    | oam, please              | install S            | SL VPN 1.3.0.9 lts                 | s release | notes can be fo | ound here.)                           |

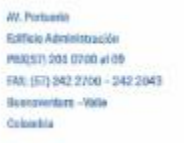

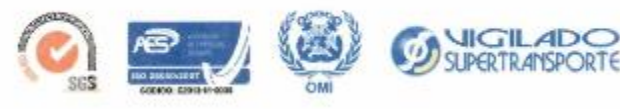

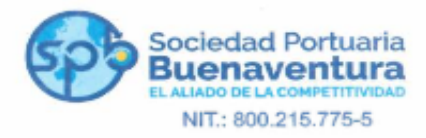

## **CLIENTE VPN-SSL**

1. una vez descargado el cliente vpn-SSL se procede a la instalación sobre el PC:

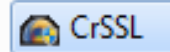

Ejecute el archivo de instalación como administrador:

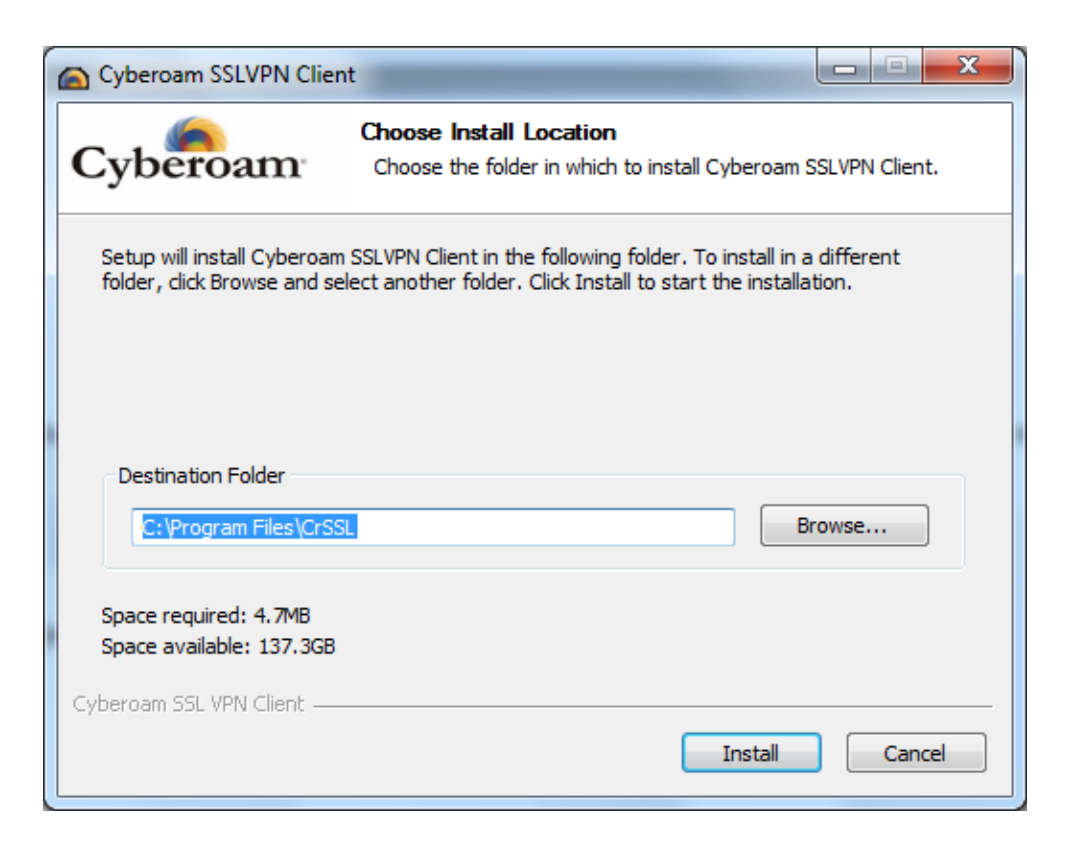

Seleccione la ubicación del software e inicie la instalación, una vez termine en la barra de tareas del escritorio se mostrara un icono similar a una dona, este nos indicara que el cliente vpn-SSL ha sido instalado satisfactoriamente, luego de unos segundos pasara a los iconos ocultos.

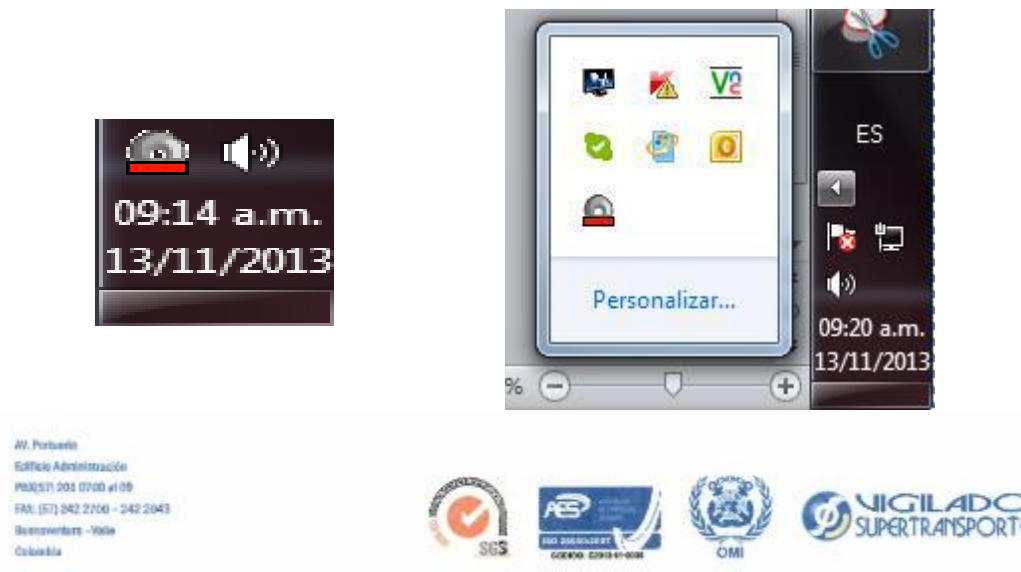

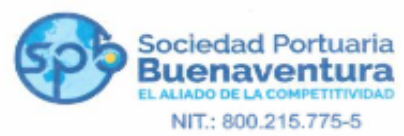

2. Dar click derecho sobre el icono de la VPN seleccionar la opción importar Configuración.

| Login                |
|----------------------|
| Logout               |
| Show Status          |
| View Log             |
| Proxy Settings       |
| Import Configuration |
| Server Settings      |
| ReadMe               |
| About                |
| Uninstall            |
| Exit                 |

3. Ubicar el archivo de configuración anteriormente descargado e importarlo

| C | Q Buscar ☆                                                                                                    |                              |
|---|----------------------------------------------------------------------------------------------------|------------------------------|
|   | <b>clientbundle(1).tgz</b><br>2,5 KB — 200.14.41.234:8443 — 11:46                                                                                         | Θ                            |
|   | Cyberoam SSL VPN - Import Configuration                                                                                                    |                              |
|   | Please follow below steps for Configuration Impor<br>1. Download the Client Configuration Bundle from<br>2. Select the downloaded Client Configuration Bu | rt:<br>n User Portal<br>ndle |
| Ē | Cancel                                                                                                    | car archivo                  |

W. Portuelle Editoria Administrazióle MAQSIT 203 0700 vi 00 FAN: (511) 342 27/00 - 242 2043 Biomonentare -YAGe Octoechia

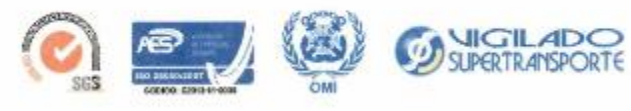

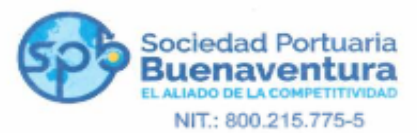

El archivo generalmente se encuentra con el nombre clientbundle sin embargo este se puede editar 📜 clientbundle

| Cyberoam     | SSL VPN - Import Configuration                      |  |  |  |  |  |  |  |
|--------------|-----------------------------------------------------|--|--|--|--|--|--|--|
| Please follo | Please follow below steps for Configuration Import: |  |  |  |  |  |  |  |
| 1. Download  | d the Client Configuration Bundle from User Portal  |  |  |  |  |  |  |  |
| 2. Select #  | Client Configuration imported successfully.         |  |  |  |  |  |  |  |
| Cancel       | Aceptar                                             |  |  |  |  |  |  |  |

4. Luego de la importación se debe volver a ubicar el icono de la VPN dar click derecho y seleccionar la opción login

| Login                |
|----------------------|
| Logout               |
| Show Status          |
| View Log             |
| Proxy Settings       |
| Import Configuration |
| Server Settings      |
| ReadMe               |
| About                |
| Uninstall            |
| Exit                 |

5. Ingrese sus credenciales:

Usuario: El mismo que hoy tiene con la Sociedad Portuaria Password: Debe solicitarlo al correo administradores@sprbun.com

|                                                                                                    | Cyberoam SSL VPN - | User Authentication |                |
|----------------------------------------------------------------------------------------------------|--------------------|---------------------|----------------|
|                                                                                                    | Cyberoam           | SSL VPN Client      |                |
|                                                                                                    | Username:          | navisvpn            |                |
|                                                                                                    | Password:          |                     |                |
|                                                                                                    |                    | Auto Start SSLVPN   |                |
|                                                                                                    | Login              | Exit                |                |
| W. Pertuania<br>Estificia Administración<br>real(str) dos 0700 vi de<br>FAX: (51) 542 2700 - 242 2043<br>Buenometare - Volte<br>Colombia |                    |                     | 4DO<br>ISPORTE |

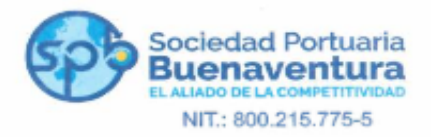

6. Esperamos a que la vpn se conecte, cuando esto suceda el icono de la vpn cambia de color rojo a verde y nos mostrara la dirección asignada. A partir de este momento podemos trabajar en la red de acuerdo a los permisos que se hayan dado por el administrador de la red.

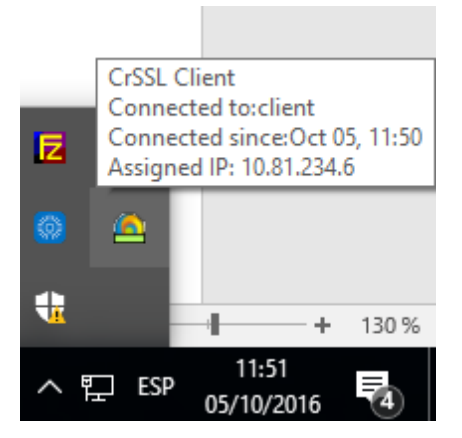

W. Portuenie Editicie Administración Paticia Jose 0700 vi 00 FAX: (51) 942 2700 - 242 2043 Bioensmittere -1986e Colombia

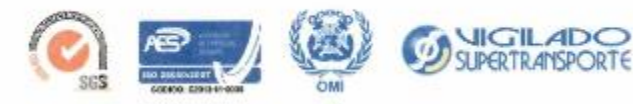